Right choice for ultimate yield

LSIS strives to maximize customers' profit in gratitude of choosing us for your partner.

# **Drive Copy Unit Option Module**

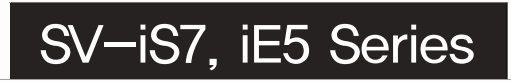

**User Manual** 

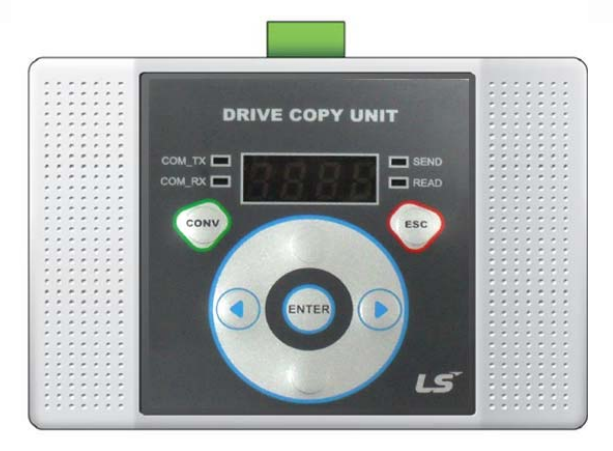

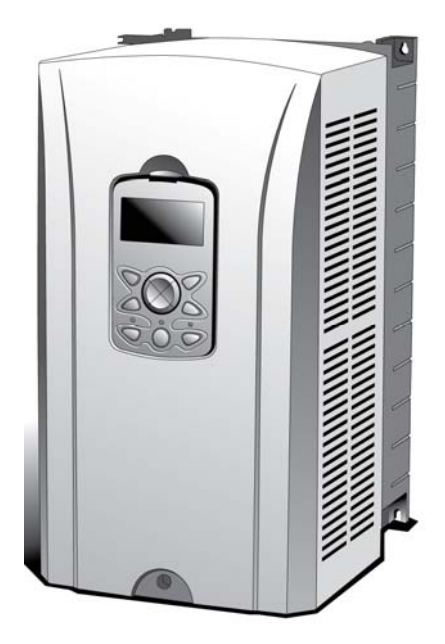

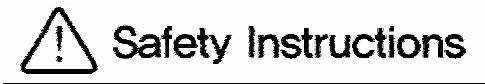

- Use this board after read Safety Instruction of this manual carefully before using and follow the instructions exactly.
- Please hand this user manual to end user and trouble shooting manager
- After read this manual, keep it at handy for future reference.
- 사용 전에 '안전상의 주의사항'을 반드시 읽고 정확하게 사용하여 주십시오.
- 본 설명서는 제품을 사용하는 사람이 항상 볼 수 있는 곳에 잘 보관하십시오.

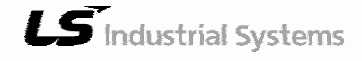

## **Safety Precaution**

First thank you for using our iS7 Drive Copy Unit Option Board!

Please follow the following safety attentions since they are intended to prevent any possible accident and danger so that you can use this product safely and correctly.

Safety attentions may classify into 'Warning' and 'Caution' and their meaning is as following:

| Symbol   |         | Meaning                                                                |  |  |  |  |
|----------|---------|------------------------------------------------------------------------|--|--|--|--|
| <u> </u> | VARNING | This symbol indicates the possibility of death or serious injury.      |  |  |  |  |
| 🛕 c      |         | This symbol indicates the possibility of injury or damage to property. |  |  |  |  |

The meaning of each symbol in this manual and on your equipment is as follows.

| Symbol    | Meaning                                                                                                    |
|-----------|----------------------------------------------------------------------------------------------------|
| <u>_!</u> | This is the safety alert symbol.<br>Read and follow instructions carefully to avoid<br>dangerous situation.                          |
| <u> </u>  | This symbol alerts the user to the presence of<br>"dangerous voltage" inside the product that might<br>cause harm or electric shock. |

After reading this manual, keep it in the place that the user always can contact. This manual should be given to the person who actually uses the products and is responsible for their maintenance.

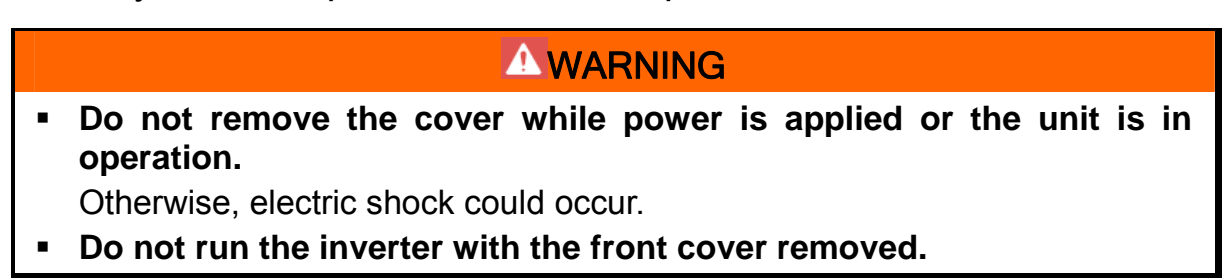

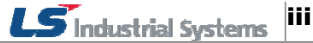

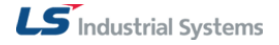

### **WARNING**

Otherwise, you may get an electric shock due to high voltage terminals or charged capacitor exposure.

 Do not remove the cover except for periodic inspections or wiring, even if the input power is not applied.

Otherwise, you may access the charged circuits and get an electric shock.

 Wiring and periodic inspections should be performed at least 10 minutes after disconnecting the input power and after checking the DC link voltage is discharged with a meter (below DC 30V).

Otherwise, you may get an electric shock.

- Operate the switches with dry hands. Otherwise, you may get an electric shock.
- Do not use the cable when its insulating tube is damaged. Otherwise, you may get an electric shock.
- Do not subject the cables to scratches, excessive stress, heavy loads or pinching.

Otherwise, you may get an electric shock.

### 

 Install the inverter on a non-flammable surface. Do not place flammable material nearby.

Otherwise, fire could occur.

- **Disconnect the input power if the inverter gets damaged.** Otherwise, it could result in a secondary accident and fire.
- Do not touch the inverter while the input power is applied or after removed. It will remain hot for a couple of minutes.

Otherwise, you may get bodily injuries such as skin-burn or damage.

- Do not apply power to a damaged inverter or to an inverter with parts missing even if the installation is complete.
   Otherwise, electric shock could occur.
- Do not allow lint, paper, wood chips, dust, metallic chips or other foreign matter into the drive.

Otherwise, fire or accident could occur.

iv

## **Table of Contents**

| Safe  | ty Pre        | caution                                                                 | iii  |  |  |  |  |  |
|-------|---------------|-------------------------------------------------------------------------|------|--|--|--|--|--|
| Table | e of C        | ontents                                                                 | v    |  |  |  |  |  |
| 1.    | Introduction7 |                                                                         |      |  |  |  |  |  |
| 2.    | Com           | munication Standard                                                     | 8    |  |  |  |  |  |
| 3.    | Outle         | ook Description                                                         | 9    |  |  |  |  |  |
| 4.    | Com           | munication Cable Standard                                               | . 10 |  |  |  |  |  |
| 5.    | Insta         | Illation                                                                | . 11 |  |  |  |  |  |
|       | 5.1           | Parameter copy unit ↔ iS7                                               | 11   |  |  |  |  |  |
|       | 5.2           | Parameter copy unit ↔ iE5                                               | 11   |  |  |  |  |  |
|       | 5.3           | PC ↔ Parameter copy unit                                                | 12   |  |  |  |  |  |
|       | 5.4           | PC $\leftrightarrow$ parameter copy unit $\leftrightarrow$ iS7 and iE51 |      |  |  |  |  |  |
| 6.    | LED           | Description                                                             | . 14 |  |  |  |  |  |
| 7.    | Men           | u Description                                                           | . 15 |  |  |  |  |  |
| 8.    | Fund          | ction Description                                                       | . 16 |  |  |  |  |  |
|       | 8.1           | READ                                                                    | 16   |  |  |  |  |  |
|       | 8.2           | SEND                                                                    | 19   |  |  |  |  |  |
|       | 8.3           | PC                                                                      | 22   |  |  |  |  |  |
|       | 8.4           | VERIFY                                                                  | 23   |  |  |  |  |  |
|       | 8.5           | INFO                                                                    | 26   |  |  |  |  |  |
| 9.    | USB           | to RS-485 Conversion (Conv) Function                                    | . 28 |  |  |  |  |  |
| 10.   | List          | of Errors                                                               | . 29 |  |  |  |  |  |

**1** Introduction

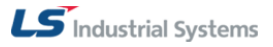

## 1. Introduction

Parameter copy unit provides following functions.

- Function to save and read/write parameter for iS7 and iE5 type (Total five groups can be saved by making group for total parameters.)
- After installing iS7 and iE5 type machines, same parameters can be changed at the same time.
- Support RS-485 communication with LS AC drive via 'USB to RS-485 communication conversion function'.

## 2. Communication Standard

|                                     |                   |      |                | Specification                                   |  |  |
|-------------------------------------|-------------------|------|----------------|-------------------------------------------------|--|--|
|                                     | Item              |      |                | iS7 parameter copy unit                         |  |  |
|                                     |                   |      | Туре           | USB 2.0 supported (Maximum 12M)                 |  |  |
| USB comm                            | USB communication |      | upported<br>OS | Window 98SE/2000/XP                             |  |  |
|                                     |                   | Ņ    | velocity       | 9600bps (iE5), 19200bps (iS7)                   |  |  |
| Copy<br>machine                     | DS                |      | Data Bit       | 8                                               |  |  |
| $\leftrightarrow$                   | 232C              | ange | Stop Bit       | 1                                               |  |  |
| Inverter                            |                   | Ra   | Parity<br>Bit  | Ν                                               |  |  |
|                                     |                   | Ņ    | velocity       | 1200, 2400, 9600, 19200, 38400 bps              |  |  |
| PC                                  | RS-485            |      | Data Bit       | 7, 8                                            |  |  |
| Inverter                            |                   | ange | Stop Bit       | 0, 1                                            |  |  |
|                                     |                   | Rê   |                | N, EVEN, ODD                                    |  |  |
| Parameter set available to be saved |                   |      |                | Maximum 5 sets                                  |  |  |
|                                     | Memory si         | ze   |                | 128 Kbyte                                       |  |  |
| Input power                         |                   |      |                | DC5V inverter internal power or PC<br>USB power |  |  |

## 3. Exterior Description

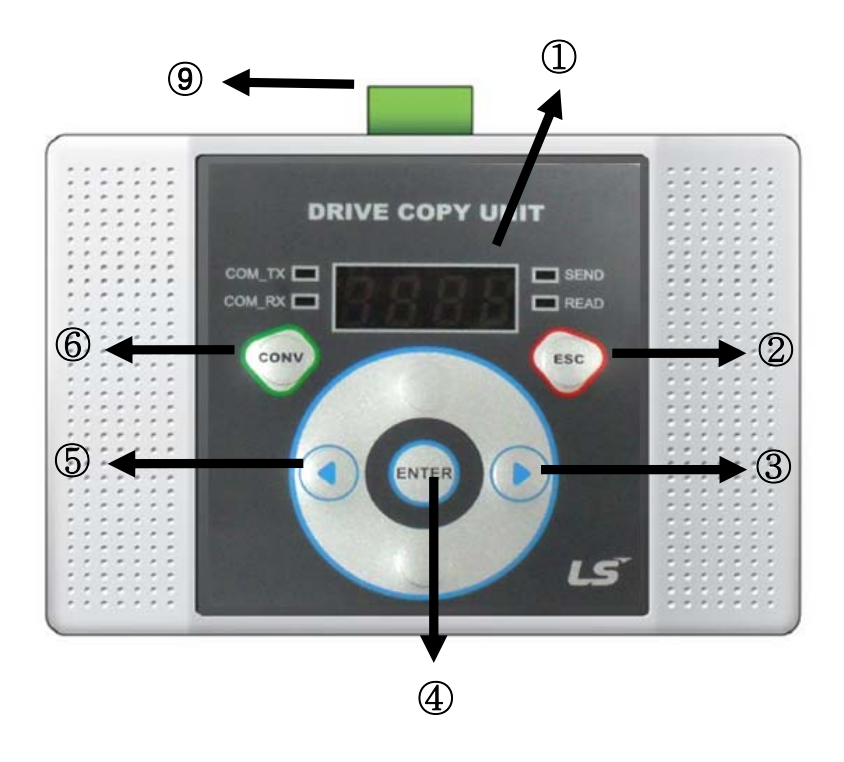

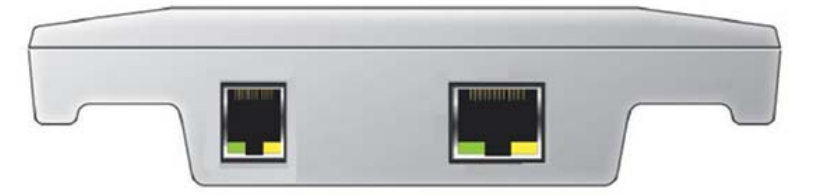

| No. | Function                                            |
|-----|-----------------------------------------------------|
| 1   | Display part (Display current motion.)              |
| 2   | ESC key (Used when returning to the previous stage) |
| 3   | Right arrow key (Used when action is moved)         |
| 4   | Enter key (Selection and default upload function)   |
| 5   | Left arrow key (Used when action is moved)          |
| 6   | RS-485 mode selection key                           |
| 7   | RJ45 connector (8p)                                 |
| 8   | USB connection connector (6p)                       |
| 9   | RS-485 connection connector                         |

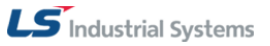

## 4. Communication Cable Standard

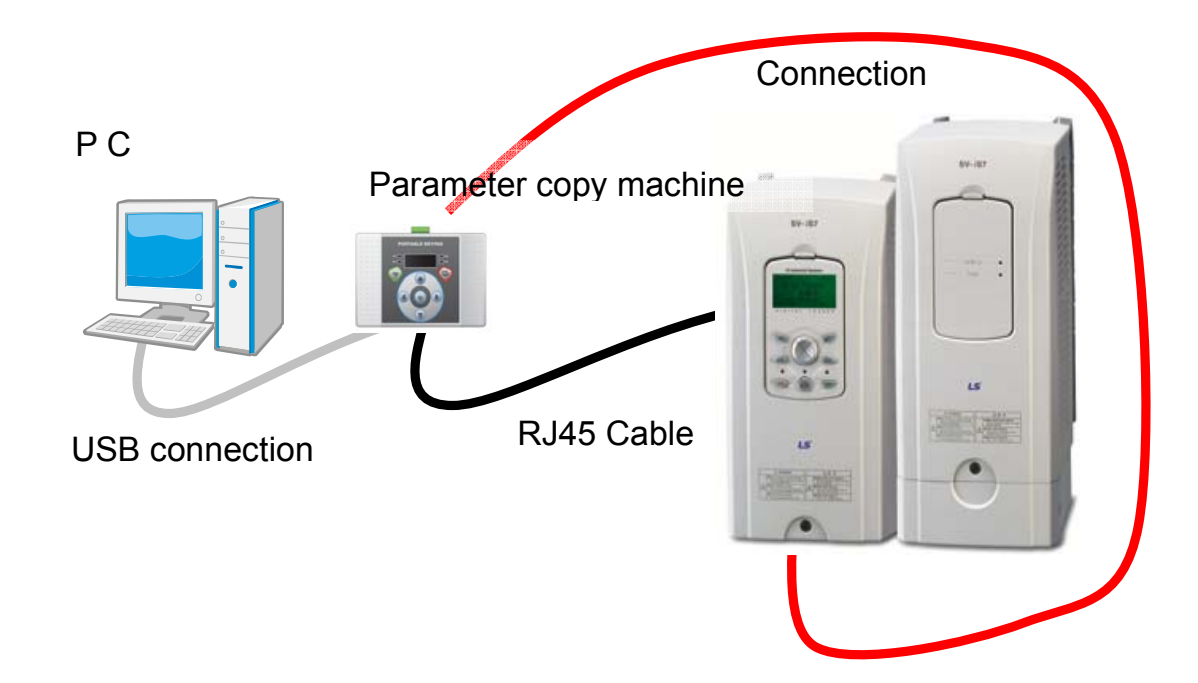

The cable for communicating parameter copy unit is dedicated USB connection cable and universal RJ45 cable.

USB connection cable should be less than 2m cable, and the universal RJ45 cable should be the cable where all pins are connected by 1:1. The LAN cable with 1:1 connection is also available.

### 

 Do not disconnect the USB connection cable or RJ45 cable while communicating with the parameter copy unit.
 It may cause trouble and damage.

10 LS Industrial Systems

LS Industrial Systems 11

## 5. Installation

### **5.1** Parameter copy unit $\leftrightarrow$ iS7

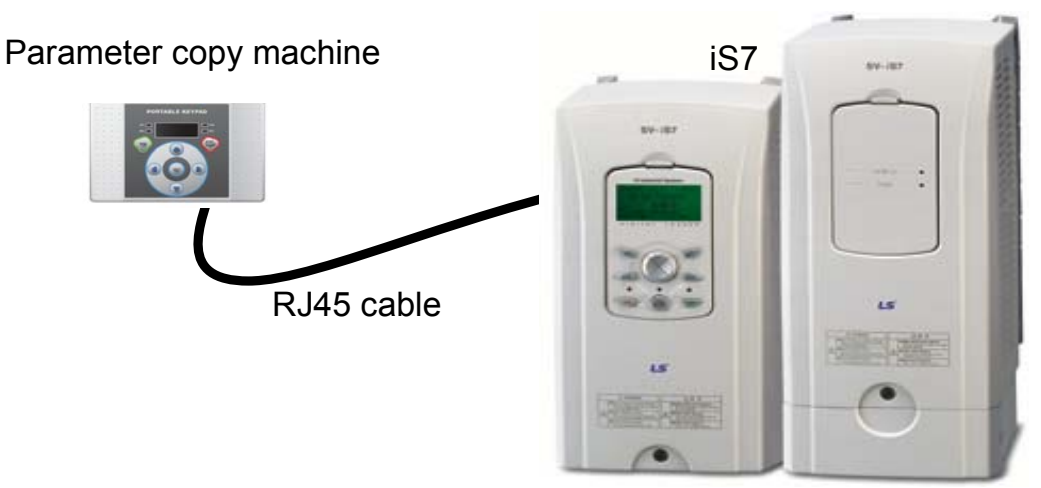

Connect a cable to the parameter copy unit RJ45 connector and connect the other end of cable to the connection part of iS7 keypad.

### **5.2 Parameter copy unit** $\leftrightarrow$ **iE5**

Connect a cable to the parameter copy unit RJ45 connector and connect the other end of cable to the iE5 side board.

Be careful of the direction of the connection when connecting the board and iE5.

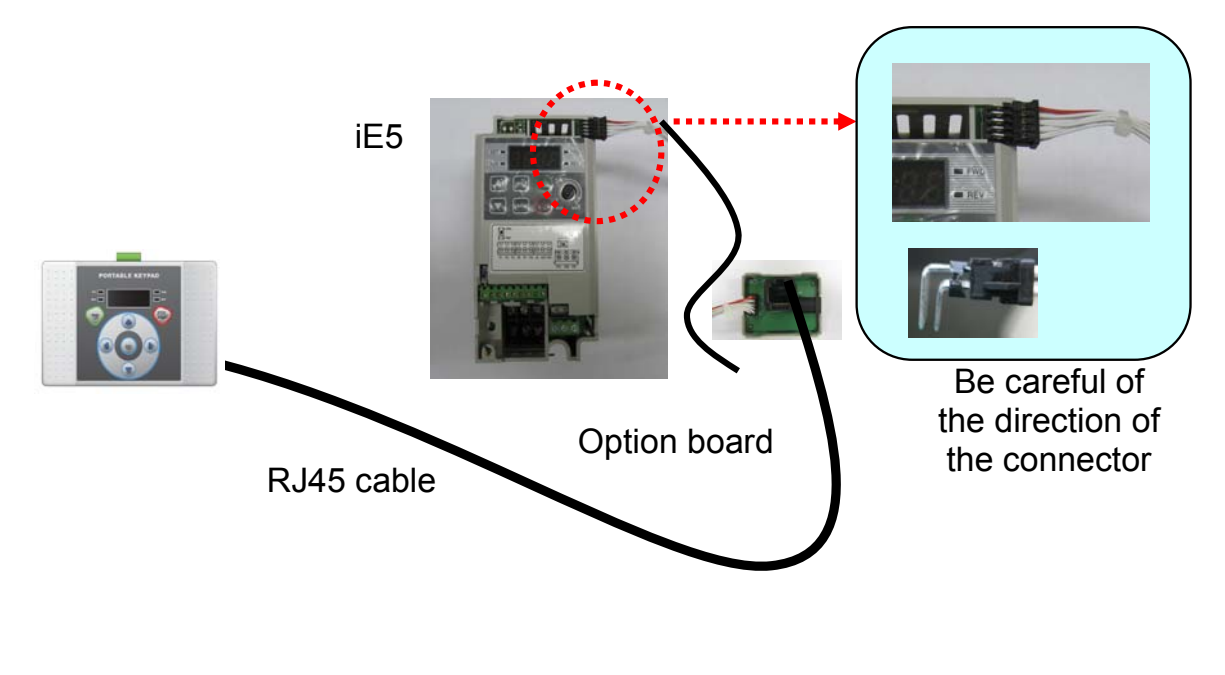

### ▲ CAUTION

- Since there is a risk of electric shock when communicating parameter copy unit to iE5, do not turn on the iE5.
- When connecting iE5 and parameter copy unit, there may be "OCT" error. This error is caused by not turning on the iE5.
   It will not affect the action in case of parameter copy unit without iE5 power.

## **5.3 PC** $\leftrightarrow$ **Parameter copy unit**

Connect a cable to the parameter copy unit USB connection connector, and connect the other end of cable to the PC.

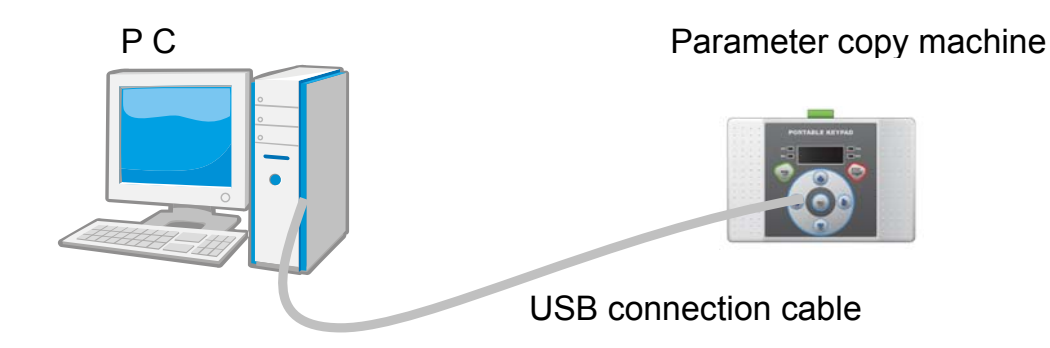

### **5.4 PC** $\leftrightarrow$ parameter copy unit $\leftrightarrow$ iS7 and iE5

Connect parameter copy unit to the PC, and connect iS7 RS-485 terminal, iE5 RS-485 terminal and the parameter copy unit by referring to the connection diagram below.

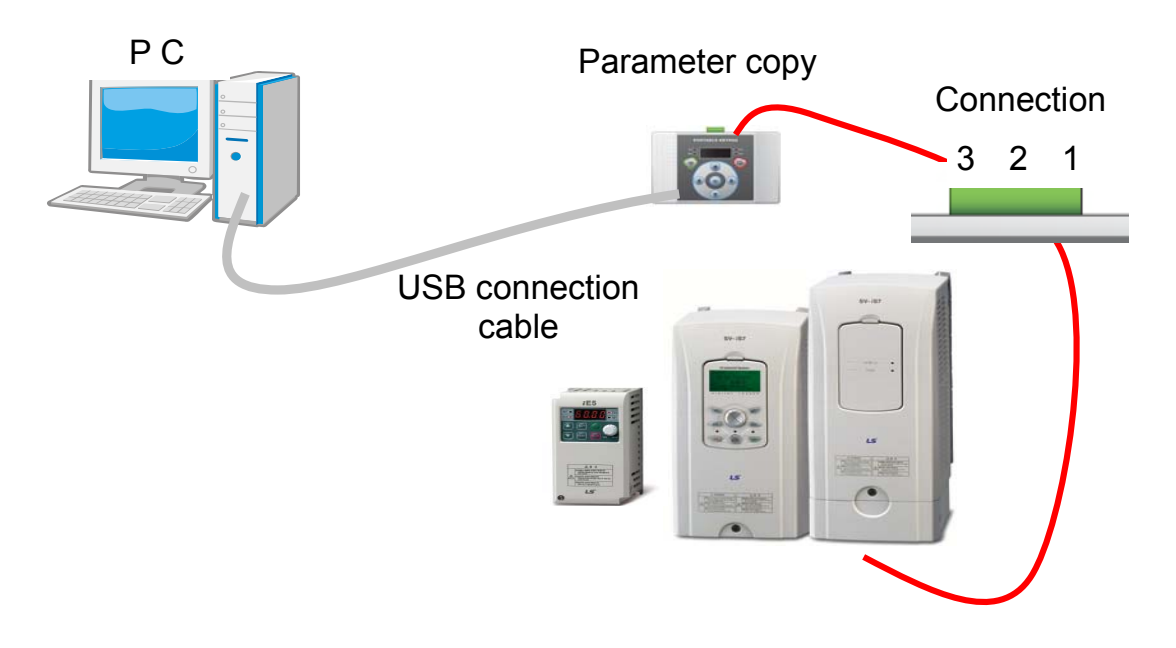

### Connection diagram

| Pin No. | Signal |
|---------|--------|
| 1       | S+     |
| 2       | S-     |
| 3       |        |

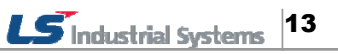

## 6. LED Description

The parameter copy unit has 4 LEDs. There are COM-TX LED, COM-RX LED, Send LED and Read LED.

The basic features of the LED are as follows.

| COM-TX LED | <ul> <li>When connecting PC ↔ parameter copy unit, it shows data is being transmitted from parameter copy unit to PC.</li> <li>When connecting PC ↔ parameter copy unit ↔ inverter, it shows data is being transmitted from inverter to PC via parameter copy unit.</li> </ul>     |
|------------|----------------------------------------------------------------------------------------------------|
| COM-RX LED | <ul> <li>When connecting PC ↔ parameter copy unit, it shows data is being transmitted from PC to parameter copy unit.</li> <li>When connecting PC ↔ parameter copy unit ↔ inverter, it shows data is being transmitted from PC to the inverter via parameter copy unit.</li> </ul> |
| Send LED   | <ul> <li>It shows data is being transmitted to inverter either iS7 or iE5 connected to the parameter copy unit.</li> <li>When finding the type and number of inverter connected to the parameter copy unit, it shows data is being transmitted.</li> </ul>                         |
| Read LED   | <ul> <li>It shows data is being received from the inverter<br/>connected to the parameter copy unit either iS7 or iE5.</li> </ul>                                                                                                    |

## 7. Menu Description

Parameter copy unit has total five menus.

| READ   | This is the activity to read parameter saved in the inverter to the parameter copy unit.                                                                                                    |
|--------|----------------------------------------------------------------------------------------------------|
| SEND   | This is the activity to transmit the parameter saved in the parameter copy unit to the inverter.                                                                                               |
| РС     | This is the activity to read parameter saved in the<br>parameter copy unit from the PC or edit the parameter<br>compliant to the specified type and transmit it to the<br>parameter copy unit. |
| VERIFY | This is the activity to compare the parameter value<br>currently saved in the parameter copy unit and the<br>parameter value of the inverter one by one, and indicate<br>the incorrect value.  |
| INFO   | This is the activity to notify the version of the parameter saved in the parameter copy unit. (except iE5)                                                                                     |

Move between each menu by pushing arrow button. (right arrow key, left arrow key)

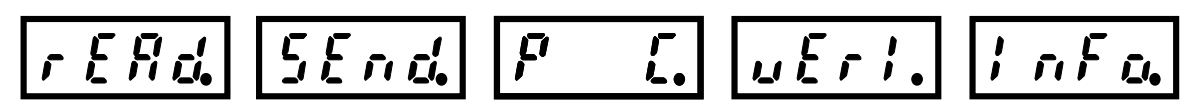

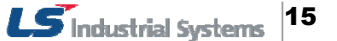

## 8. Function Description

### 8.1 **READ**

This is the activity to read the parameter saved in the inverter to the parameter copy unit.

1. Select read command. Select 'Read' command by using arrow key and push Enter button.

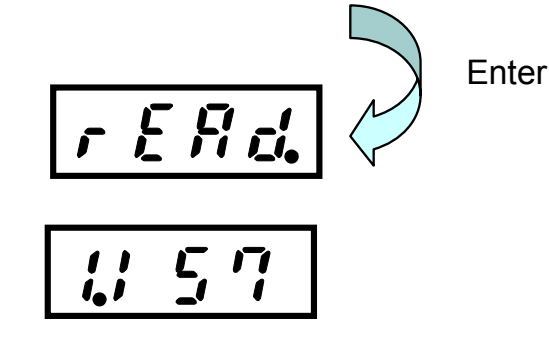

2. Determine whether the value is saved in the memory.

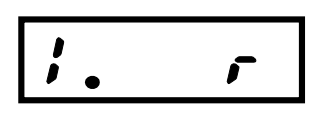

No. 1 memory – No value No

No. 1 memory - iS7 parameter is saved

3. If the value is saved in the memory, delete the memory value.

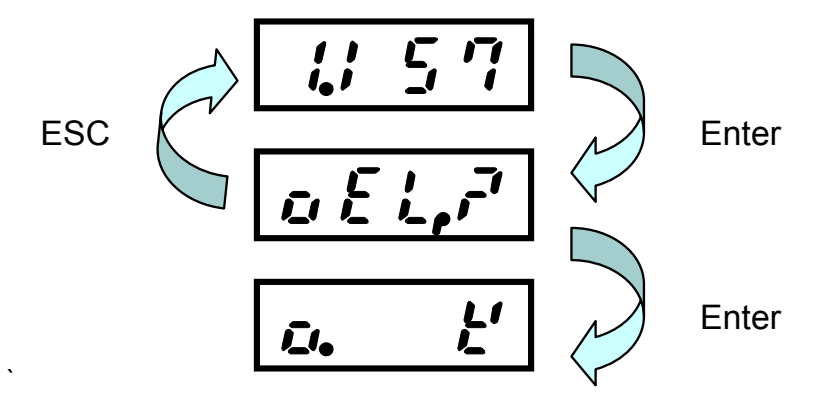

**4.** If you want to select another memory, move between memories by using right and left keys.

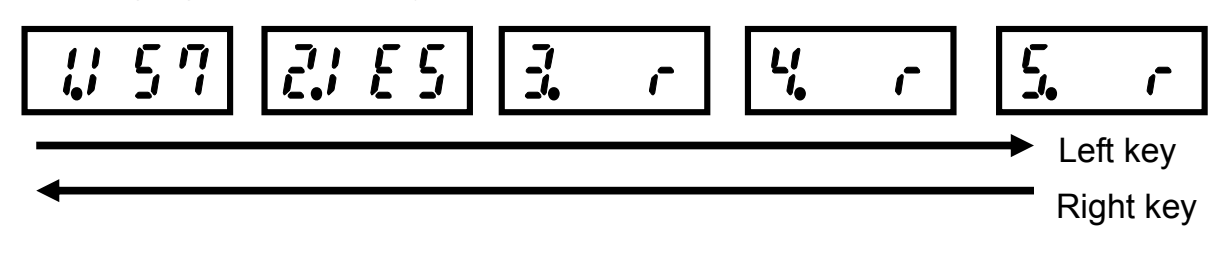

**5.** If a message saying 'memory is deleted' appears, push ESC. (ESC means returning to the upper menu) The memory value indicates the memory value is empty.

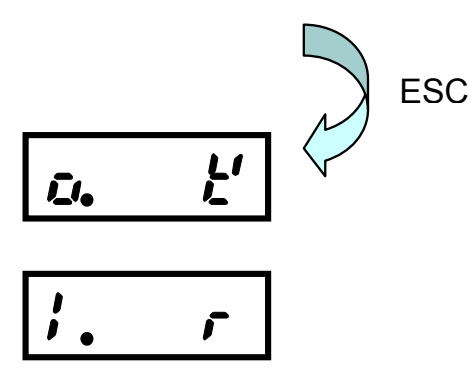

6. Push 'Enter' from the empty memory value to read the parameter.

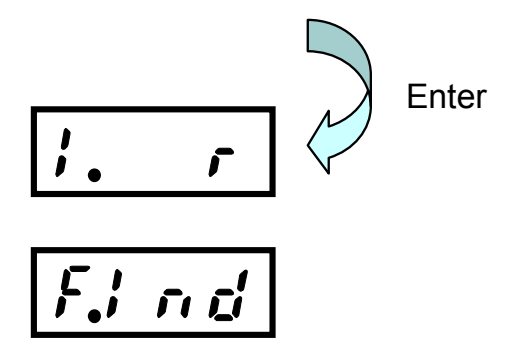

- 7. If you push 'Enter' from the memory, the parameter copy unit finds the type and number of the inverter connected to the memory. (It searches whether the type of inverter is iS7 or iE5. If it is iE5, what the number of the inverter is.)
  - **a.** The letter 'Find' is changed as below every one second to search the inverter.
  - **b.** It searches the number of iE5, 1 up to 9, and baud rate up to 9600.

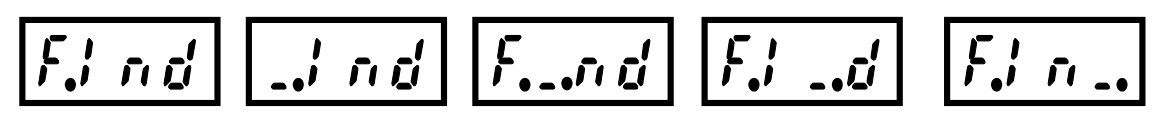

- **8.** If the inverter is found, 'Read' command is executed.
  - **a.** In case of iS7, it takes 4 seconds, and in case of iE5, it takes 5 seconds.

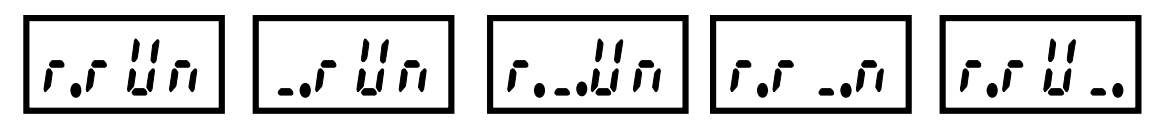

**9.** 'Read' command is completed, it is displayed as follows.

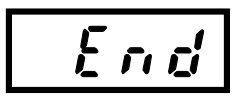

**10.** If you push ESC button, it returns to the memory selection screen. (At this time, if reading iS7 is finished, iS7 will be displayed, and if reading iE5 is finished, iE5 will be displayed.)

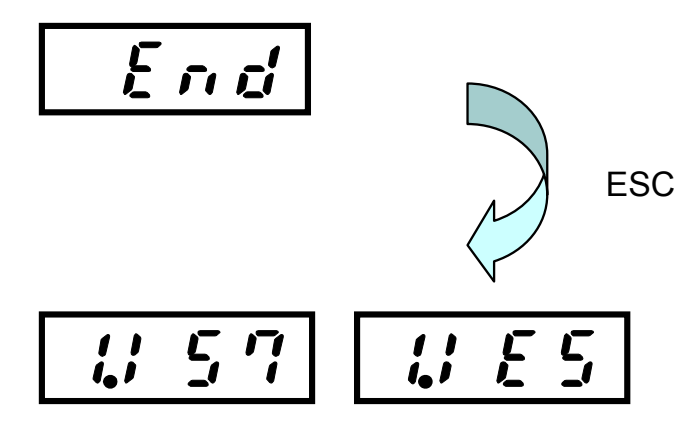

**11.** If any error occurs during the reading communication, the communication error will be displayed on the screen. At this time, you can remove the error message by pushing ESC button.

### 8.2 SEND

This is the activity to transmit the parameter saved in the parameter copy unit to the inverter.

- 1. Select 'Write' command.
  - a. After selecting 'Write' command by using arrow key, push 'Enter' button.

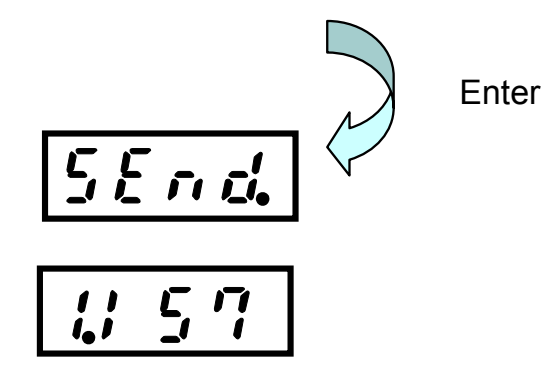

2. Determine whether the value is saved in the memory.

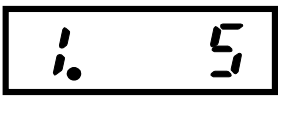

No. 1 memory – No value

No. 1 memory - iS7 parameter is saved

LS Industrial Systems

19

1,1

**3.** If the memory is empty, it displays error message. (Since there is no data to be transmitted.)

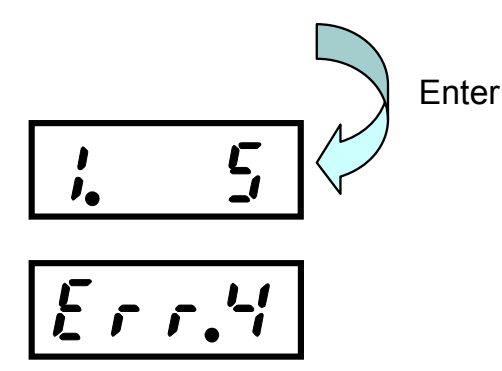

**4.** If you want to select another memory, move to the memory by using right and left keys.

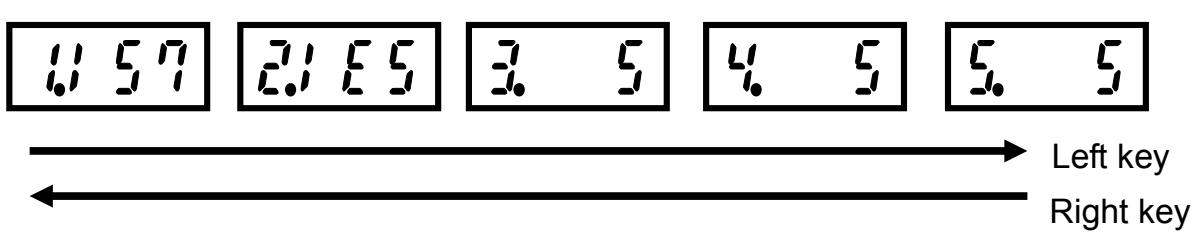

**5.** Push 'Enter' at the saved memory value to execute the parameter writing. (iS7 is shown as an example. iE5 is same.)

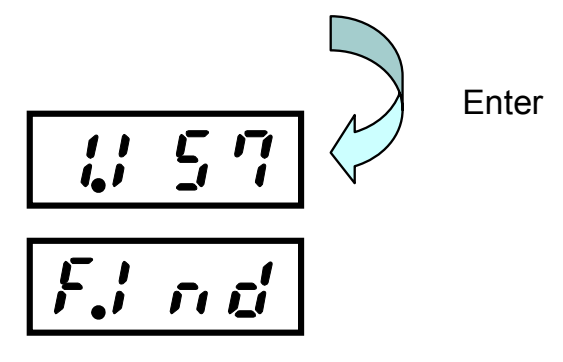

- 6. If you push 'Enter' at the memory, the parameter copy unit finds the current type and number of the inverter connected to the unit. (It searches whether the inverter is iS7 or iE5. If it is iE5, it searches what is the number of the inverter.)
  - **a.** The 'Find' letter is changed as follows every on second to search the inverter continuously.
  - **b.** In case of the number of iE5, it searches 1 up to 9, and in case of baud rate, it searches up to 9600.

**7.** If iS7 parameter is written on iE5, it checks that the inverter currently connected is iE5 through 'Find' command and it displays error message.

8. If it finds iS7 inverter, then it executes 'Write' command.

a. In case of iS7, it takes 4 seconds, and in case of iE5, it takes 5 seconds.

9. If the 'Write' command is finished, it is displayed as follows

**10.** Push ESC button to return to the memory selection screen.

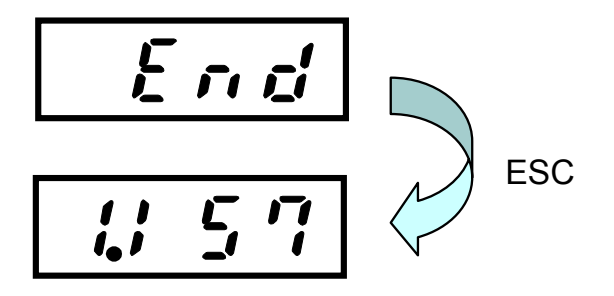

**11.** If any error occurs during the writing communication, communication error will appear on the screen. At this time, you can remove the error message by pushing ESC button.

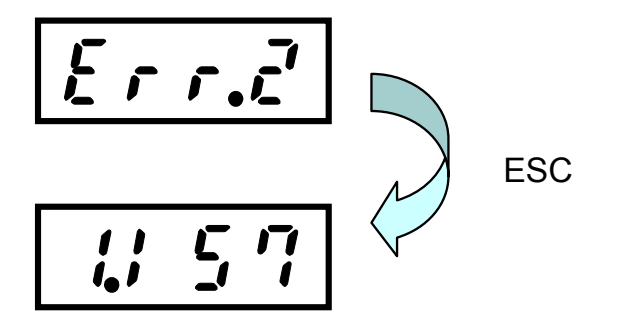

### 8.3 PC

This is the activity to read parameter saved in the parameter copy unit from PC, or edit the parameter compliant to the required format and transmit the parameter to the parameter copy unit.

- **1.** Select PC command.
  - a. Select the PC command by using arrow key and push 'Enter' button.

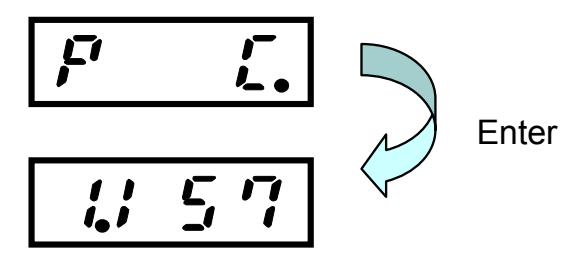

**b.** Click 'Enter' to execute PC command regardless of the existence of the value saved in the memory.

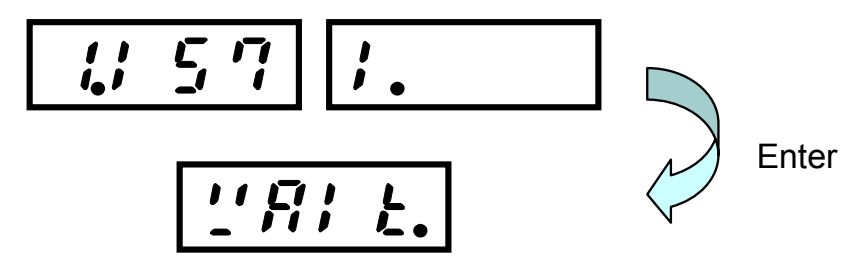

- c. Use PC program to read or write the parameter value.
  - i. See appendix for how to use PC program.
  - ii. See appendix for communication protocol.
- **d.** The cases of finishing writing parameter in the PC program are largely divided in two cases.
  - i. In case that the memory is full: The previous memory is deleted and new value is saved.
  - ii. In case that the memory is empty: The received data value is saved.
- e. The cases of finishing reading parameter in the PC program are largely divided in two cases.
  - i. In case that the memory is full: Data you want will be transmitted to the PC.
  - ii. In case that the memory is empty: Error code is transmitted to the PC.

### 8.4 VERIFY

This is the activity to compare the parameter value saved in the parameter copy unit and the parameter value of the inverter one by one and displays wrong value.

- 1. Select 'Verify' command.
  - a. Select 'Verify' command by using arrow key and push 'Enter' button.

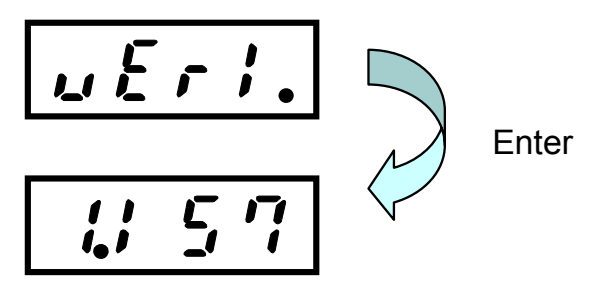

2. Determine whether the value is saved in the memory.

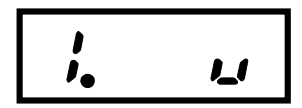

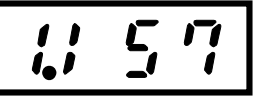

No. 1 memory – No value

No. 1 memory - iS7 parameter is saved

**3.** If there is no value in the memory, it displays error message. (Since there is no data to compare to)

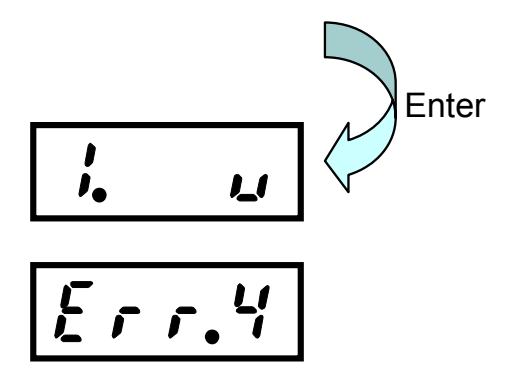

**4.** If you want to select another memory, move to the memory by using right key and left key.

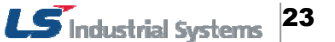

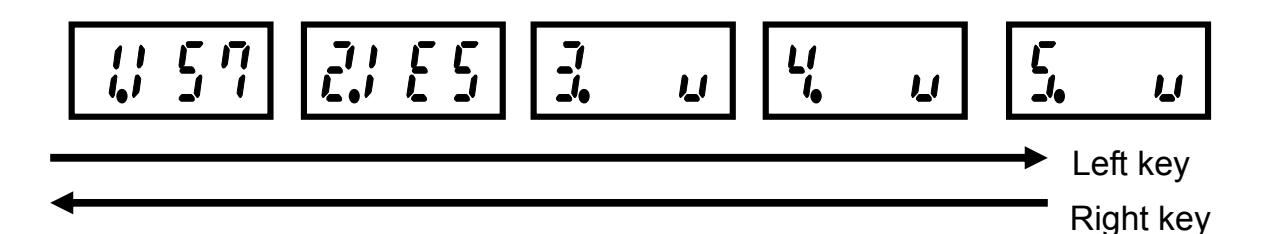

**5.** Push 'Enter' in the saved memory value to execute parameter verification. (iS7 is displayed as an example. iE5 is also same.)

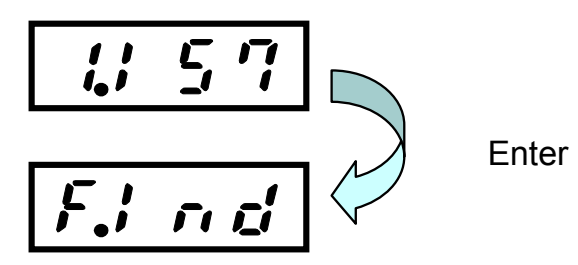

- 6. If you click 'Enter' from the memory, the parameter copy unit finds the type and number of the inverter currently connected to the unit. (It searches whether the type of inverter is iS7 or iE5. If it is iE5, what the number of the inverter is.)
- While the letter 'Find' is changed every one second, it searches the inverter continuously.
- It searches the number of iE5 up to (1~9), and baud rate up to 9600.

**7.** If you try to verify the iS7 parameter with iE5, verify that the current connected inverter is iE5 through 'Find' command, and displays error message.

8. If the iS7 inverter is found, execute the 'Verify' command. In case of iS7, it takes 9 seconds, and in case of iE5, it takes 4 seconds.

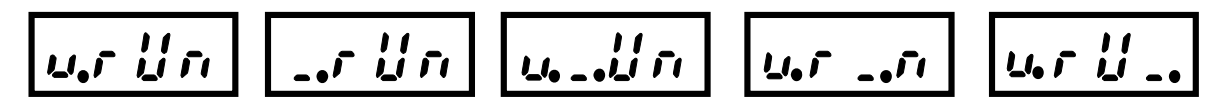

**9.** If the 'verify' command is finished, it is displayed as follows. It means all data is same.

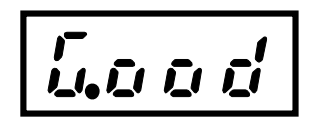

**10.** If you push ESC button, it returns to the memory selection screen.

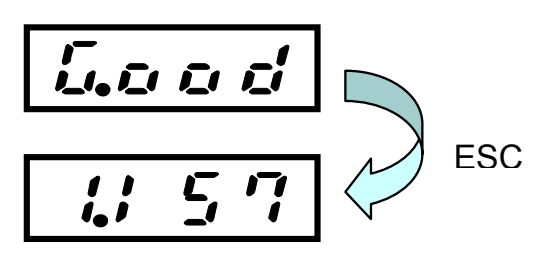

**11.** If any error occurs during 'verify' communication, the communication error will be displayed on the screen. At this time, you can push ESC button to clear the error message.

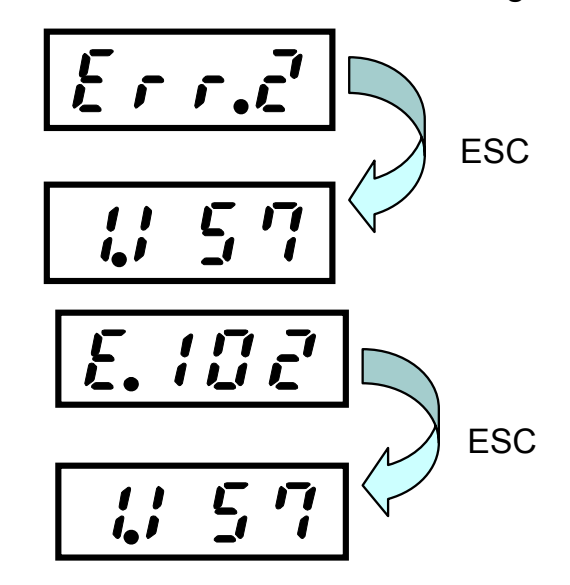

- E.102 means No. 102 communication address is different
  - In case of iS7: Communication address 0h1102 value
  - In case of iE5: Communication address 0hd102 value
- **12.** If the parameter value is different during the verify communication, another parameter address value will be displayed. At this time, you can push ESC button to clear the error.
- **13.** If you want to compare following parameters, push the right button to continue the Verify activity.
- **14.** If there is no data to compare, it displays 'Good' message.

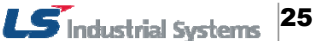

### 8.5 INFO

This is the activity to indicate the version of parameter saved in the parameter copy unit. (excluding iE5)

**1.** Select 'Info' command.

Select 'Info' command by using arrow key and click' Enter' button.

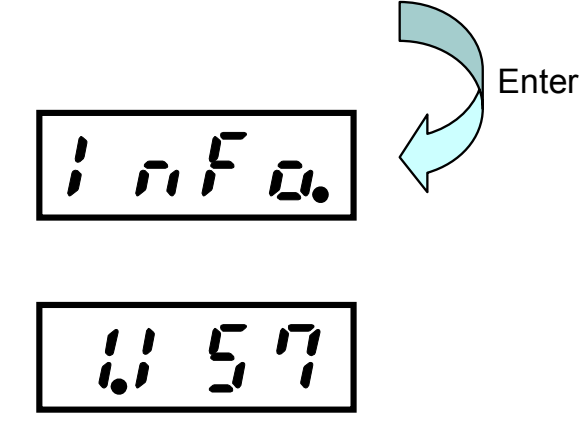

2. It determines whether the value is saved in the memory.

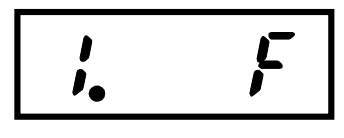

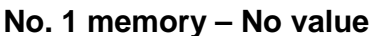

No. 1 memory - iS7 parameter is saved.

**3.** If there is no value in the memory, it displays error message. (Since there is no data to read information)

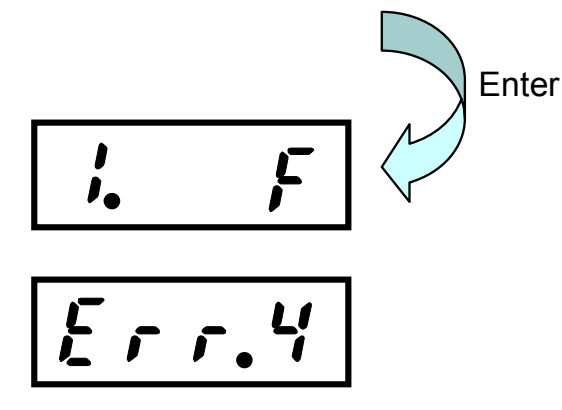

**4.** If you choose another memory, move to the memory by using the right key and left key.

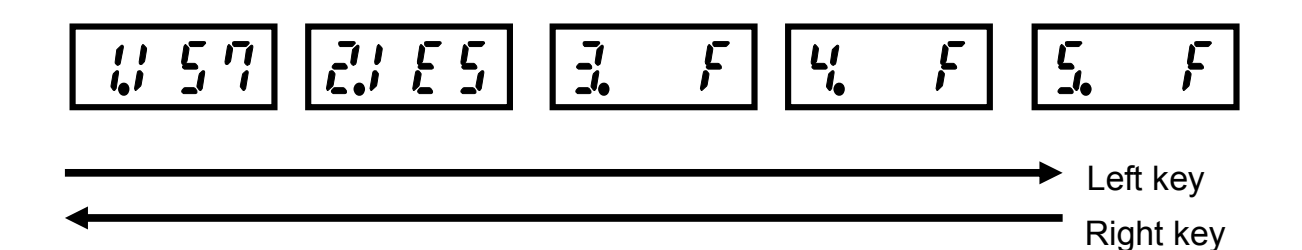

 Push 'Enter' in the saved memory value to execute the parameter info command. (iS7 is used as an example. In case of iE5, it is fixed at V1.00)

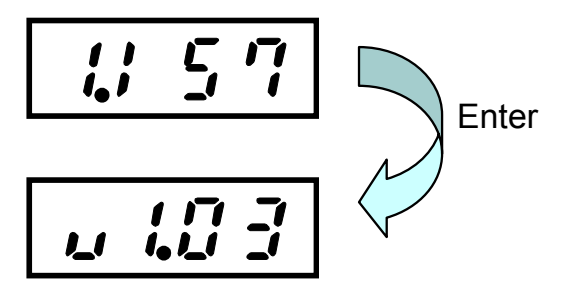

6. Push ESC button to return to the memory selection screen.

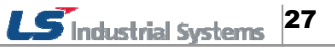

## 9.

## USB to RS-485 Conversion (Conv) Function

- **1.** See the Appendix 3 to install the driver.
- 2. If you want to use the Conv function, push ESC to move to the very top menu selection screen.

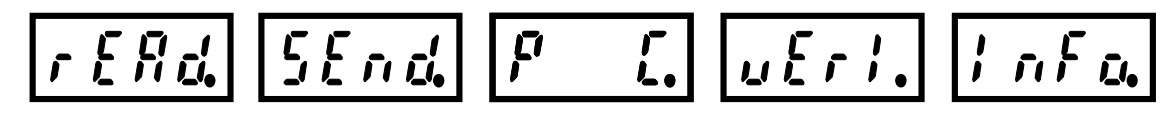

3. Push Conv button on the menu selection screen

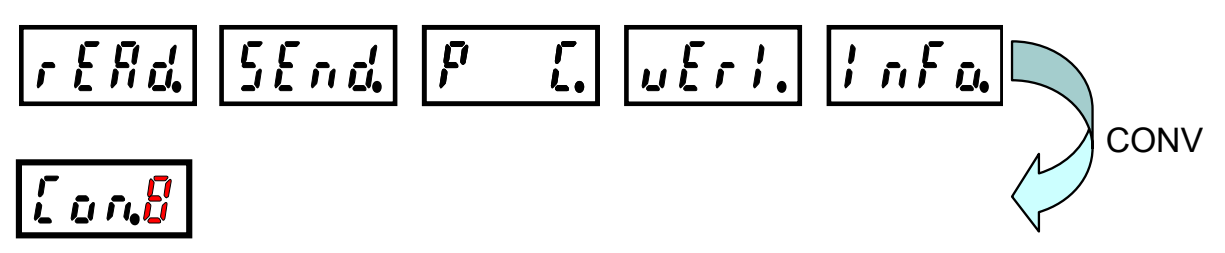

4. Conv mode is changed as below to prepare transmitting and receiving.

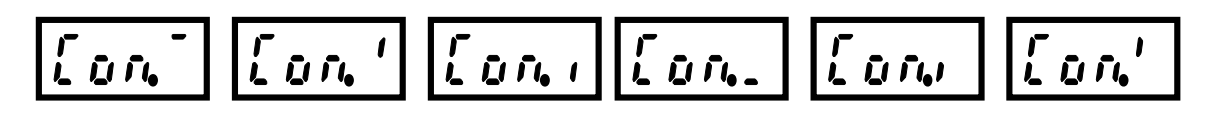

- 5. It begins RS-485 communication by using DriveView or other PC programs.
- **6.** After finishing the communication, push Conv button to return to the menu screen.

CAUTION
If connect the RJ45 cable and the inverter simultaneously during RS485 communication, it causes communication problem.

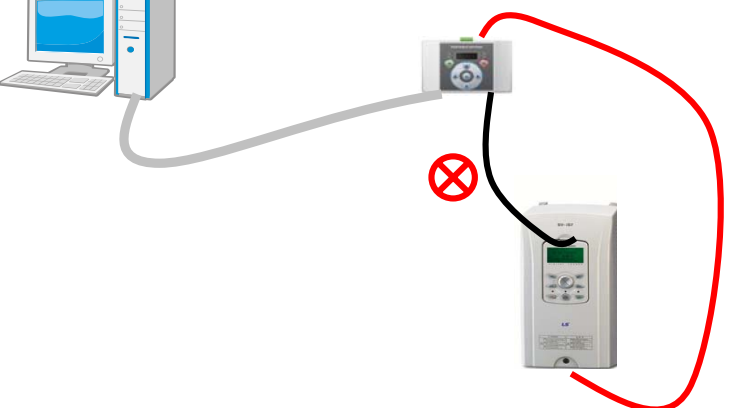

## **10.** List of Errors

| Error<br>No. | Name Description                     |                                                                                                    |  |  |  |
|--------------|--------------------------------------|----------------------------------------------------------------------------------------------------|--|--|--|
| Err 1        | Inverter<br>matching error           | If the inverter currently connected is not the type<br>to SEND and Verify through Find command, an<br>error message will appear on the screen.                                                |  |  |  |
| Err 2        | Communication<br>error               | If normal communication is not possible due to<br>physical factors (line connection status, noise,<br>etc.) during communication, the communication<br>error will be displayed on the screen. |  |  |  |
| Err 4        | Pparameter<br>non-existence<br>error | Although memory has no value, if you try to execute SEND, Verify, INFO commands, it displays error message on the screen.                                                                     |  |  |  |

### **APPENDIX A. Segment Mark**

(1) Number Mark

| 0 | 1 | 2 | 3 | 4 | 5 | 6 | 7 | 8 | 9 |
|---|---|---|---|---|---|---|---|---|---|

(2) Alphabet Mark

|            | L<br> _ |            |          |   | F |   | Ļ | <b>)</b> |   |
|------------|---------|------------|----------|---|---|---|---|----------|---|
| Α          | В       | С          | D        | Е | F | G | Н | I        | J |
|            |         | -          | <b>,</b> |   |   |   | ŗ |          |   |
| К          | L       | Μ          | Ν        | 0 | Ρ | Q | R | S        | Т |
| ) (<br>)_( | ]_(     | <b>)</b> ( | Ľ        |   |   |   |   |          |   |
| U          | V       | W          | Х        | Y | Z |   |   |          |   |

### **APPENDIX B.** Modbus-RTU Protocol

- **1.** Write Protocol is as following:
  - Function Code#06 (Preset Single Register, Unit: byte)

| Request             |
|---------------------|
| Field Name          |
| Slave Address       |
| 0h06                |
| Register Address Hi |
| Register Address Lo |
| Preset Data Hi      |
| Preset Data Lo      |
| CRC Lo              |
| CRC Hi              |

| ļ          | gie Register, Unit: byte) |  |  |  |
|------------|---------------------------|--|--|--|
|            | Response                  |  |  |  |
| Field Name |                           |  |  |  |
|            | Slave Address             |  |  |  |
|            | 0h06                      |  |  |  |
|            | Register Address Hi       |  |  |  |
|            | Register Address Lo       |  |  |  |
|            | Preset Data Hi            |  |  |  |
|            | Preset Data Lo            |  |  |  |
|            | CRC Lo                    |  |  |  |
|            | CRC Hi                    |  |  |  |

### 2. Read Protocol is as following:

| Request                       |
|-------------------------------|
| Field Name                    |
| Slave Address                 |
| Function Code                 |
| Starting Address High<br>Rank |
| Starting Address Low<br>Rank  |
| # of Points Hi                |
| # of Points Lo                |
| CRC Lo                        |
| CRC Hi                        |

| Response                 |  |  |  |
|--------------------------|--|--|--|
| Field Name               |  |  |  |
| Slave Address            |  |  |  |
| Function Code            |  |  |  |
| Bite Number              |  |  |  |
| Data Hi (Register 30009) |  |  |  |
| Data Lo (Register 30009) |  |  |  |
| CRC Lo                   |  |  |  |
| CRC Hi                   |  |  |  |
|                          |  |  |  |

**3.** Communication velocity is fixed to 19200bps, data bit 8, stop bit 1 and parity bit n.

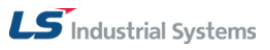

4. Error Code is as following:

| Exception Code                                                                          |
|-----------------------------------------------------------------------------------------|
| 01:ILLEGAL Function Code                                                                |
| 02:ILLEGAL DATA<br>ADDRESS                                                              |
| 03: ILLEGAL DATA VALUE                                                                  |
| 06: SLAVE DEVICE BUSY                                                                   |
| Response                                                                                |
| Respense                                                                                |
| Slave Address                                                                           |
| Slave Address<br>Function Code <sup>(Note1)</sup>                                       |
| Slave Address<br>Function Code <sup>(Note1)</sup><br>Exception Code                     |
| Slave Address<br>Function Code <sup>(Note1)</sup><br>Exception Code<br>CRC Lo           |
| Slave Address<br>Function Code <sup>(Note1)</sup><br>Exception Code<br>CRC Lo<br>CRC Hi |

**5.** For example, the followings are responded when a command demanding to write a value for D1000 of telephone exchange number 1's iS7 is sent to PC (It is also true to street numbers ineffective to other iS7).

| 0h01   |
|--------|
| 0h86   |
| 0h02   |
| CRC Lo |
| CRC Hi |

### **APPENDIX C.** How to use PC program

**1.** PC program button description

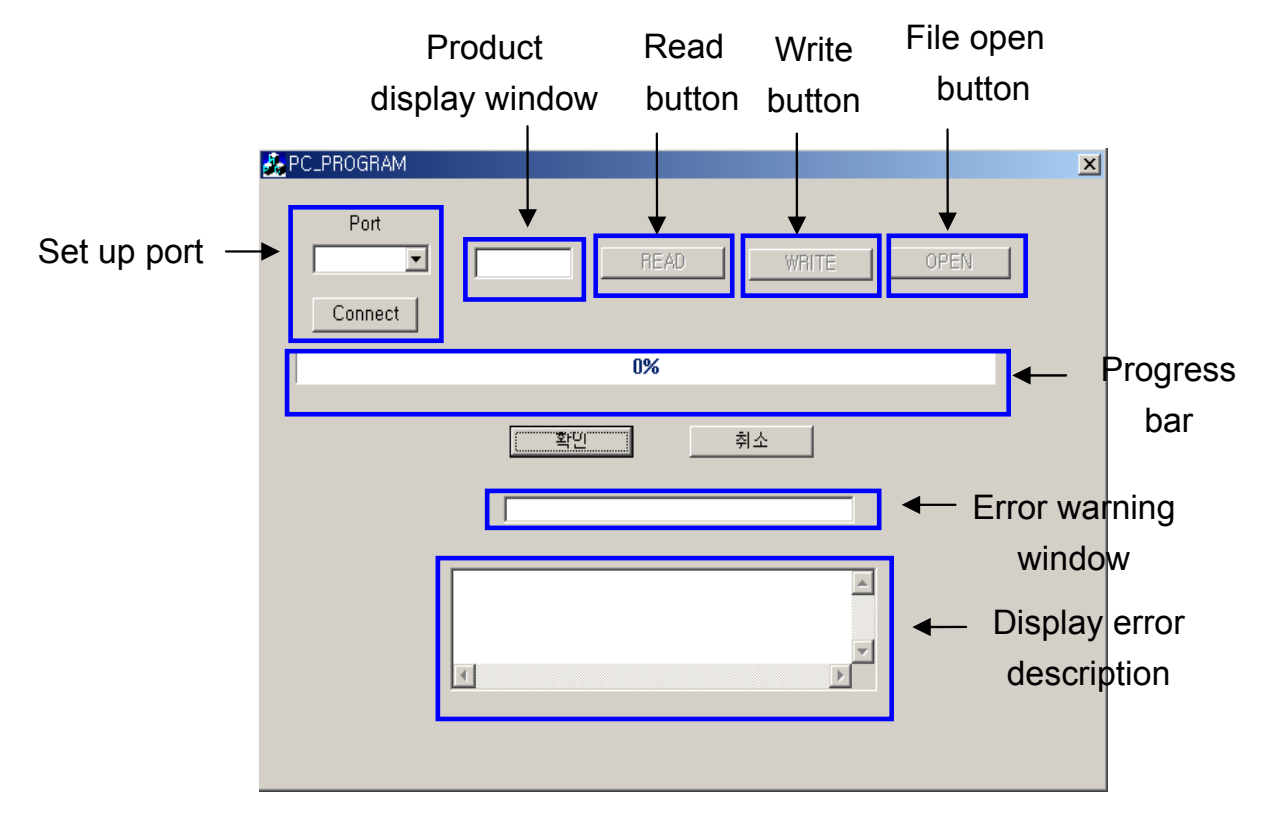

### Set up port

Find the port connecting parameter copy unit and PC to set up the connection between PC and parameter copy unit.

### Product display window

If you push READ or WRITE button and transmission begins, the product name will be displayed on the product display window.

### Read button

Use this button when reading parameter information saved in the parameter copy unit

### Write button

Use this button to edit the parameter information from PC and revise the file for the parameter copy unit.

#### File open button

Open the parameter button revised in PC

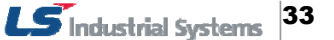

#### Progress bar

Display a window to notify the progressing status of the file transmission

#### Confirm, Cancel

Use this button to terminate the program.

#### Error warning window

If any value is changed during writing, "check error" will appear.

#### Display error description

If any value is changed during writing, it displays changed value and previous value.

### (3) How to set up the parameter copy unit

1. Push the right key for three times or push the left key for two times at the initial status of the parameter copy unit to move to the PC mode status.

If you click 'Enter' for two times at PC status, it moves to "WAIt" status. (It is same both when memory value is empty and saved.)

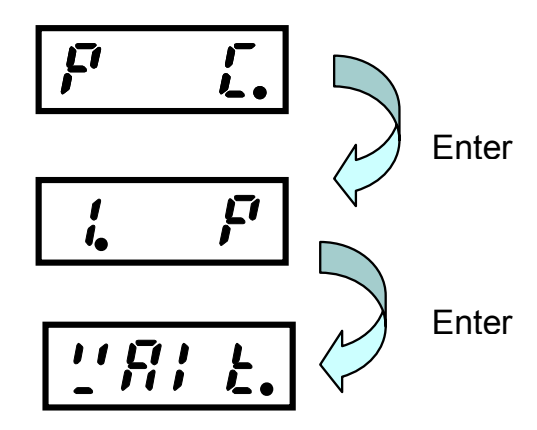

**2.** After writing by using PC program, push ESC key then it will displays as below. Example) iS7

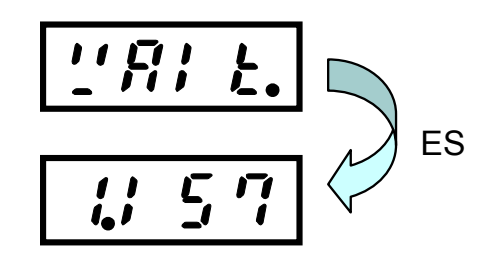

**3.** How to upload and download parameter. (Parameter copy unit  $\rightarrow$  PC)

Before you connect USB, install the provided drive program and connect the USB.

Go to Start-Settings-Control panel and click 'System' and click the device manager on the hardware tab.

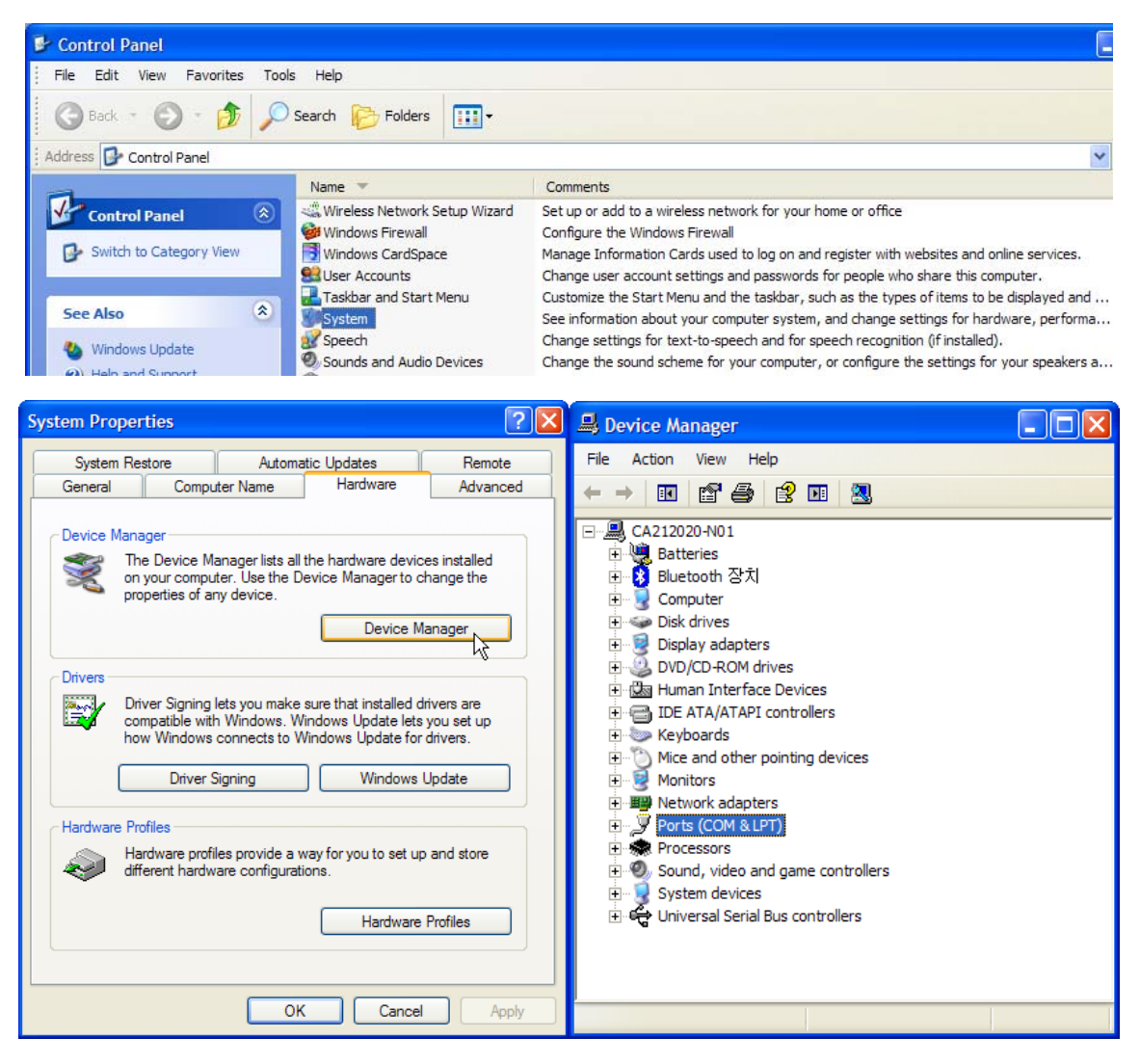

If you click '+' at the port, you will find which number port is connected to the parameter copy unit and PC.

If you move the mouse over the port, the COMx ports will be listed. Find and select the port connected to the PC and parameter copy unit.

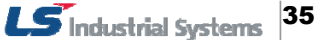

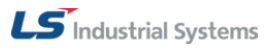

| Port<br>COM9 COM1<br>COM2<br>COM2<br>COM3 | READ WRITE OPEN | × |
|-------------------------------------------|-----------------|---|
| COM4<br>COM5<br>COM6<br>COM7              | 0%              |   |
| COM8<br>COM9                              | 확인 취소           |   |
|                                           |                 |   |
|                                           | ×               |   |
|                                           | x<br>x          |   |
|                                           |                 |   |

| C_PROGRAM                                  |
|--------------------------------------------|
| Port COM9  FIS7 READ WRITE OPEN Disconnect |
|                                            |
| 0%                                         |
| 확인 취소                                      |
|                                            |
|                                            |
|                                            |
|                                            |
|                                            |
|                                            |
|                                            |
| PC_PROGRAM                                 |
| COM4 미 미미 사용중인지 확인하세요                      |
| ( <u><u> </u></u>                          |

Open the basically provided file "iS7 (or iE5).csv" and click 'Open' button.

| 열기                 |                            | <u>?</u> ×     |
|--------------------|----------------------------|----------------|
| 찾는 위치(!):          | 🔁 test_file 💽 🗢 🖻          | •              |
| 목]) iE5<br>택이 (S7  |                            |                |
| 파일 이름( <u>N</u> ): | jiS7                       | 월기( <u>0</u> ) |
| 파일 형식( <u>T</u> ): | text file(*,csv)           | 취소             |
|                    | <br>읽기 전용으로 열기( <u>B</u> ) |                |

If you open the file, "WRITE" and "READ" buttons are activated. The description about the READ and WRITE is as follows.

#### READ button:

Use this button when reading parameter information about the parameter copy unit. (Parameter copy unit  $\rightarrow$  PC)

#### • WRITE button:

Use this button to write the parameter for the parameter copy unit from the basically provided file. (PC  $\rightarrow$  parameter copy unit)

If you click READ or WRITE, then the file is transmitted as follows.

If the progress bar is not moved even you click READ or WRITE button, check out whether the parameter copy unit is in the PC waiting mode status.

(2. Please see how to set up parameter copy unit)

If you want to cancel it during transmission, click '**Confirm**' or '**Cancel**' button to terminate it, and transmit it again.

If the transmission is not completed, any value won't be written on the parameter copy unit.

| <mark>∄</mark> PC_PROGRAM                 | × |
|-------------------------------------------|---|
| Port COM9  IS7 READ WRITE OPEN Disconnect |   |
| 29%                                       |   |
| <u>확인</u> 취소                              |   |
| ×<br>×                                    |   |

If you use the parameter copy unit first time, or use another product at the existing memory bank, you have to execute 'Write' command first, and then execute 'Read' command.

If not, a following message will appear.

If the message below will appear, push 'Confirm' until "The transmission is completed" message appear. Then it returns back to the status of (3).

### (4) **Parameter edition function**

**1.** If you want to edit the transmitted parameter, or edit the basically provided "\*.csv" file, you should open the file you want to edit.

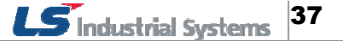

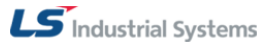

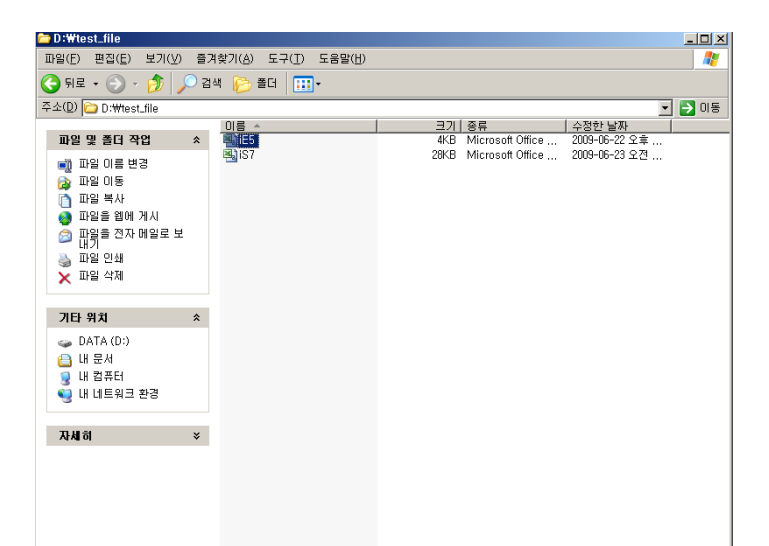

2. If you open the file, it is composed of number, address, data and short description about the address.

|   | <u> </u> |           |            |            |                |   |  |
|---|----------|-----------|------------|------------|----------------|---|--|
|   | A        | В         | <u> </u>   | D          | E              |   |  |
|   | ID:01    | Addr:D0FF | Data:0000  | DRV00점프    | 코드             |   |  |
|   | ID:01    | Addr:D100 | Data:0050  | DRV01목표    | 주파수            |   |  |
|   | ID:01    | Addr:D101 | Data:0100  | DRV02토크    | 지령             |   |  |
| 1 | ID:01    | Addr:D102 | Data:0001  | DRV03가속    | 시간             |   |  |
| Ī | ID:01    | Addr:D103 | Data:0000  | DRV04감속    | 시간             |   |  |
|   | ID:01    | Addr:D104 | Data: 1000 | DRV05운전    | 지령             |   |  |
|   | ID:01    | Addr:D105 | Data:2000  | DRV06주파    | 수설정            |   |  |
|   | ID:01    | Addr:D203 | Data:0000  | DRV07토크    | 지령             |   |  |
|   | ID:01    | Addr:D204 | Data:0000  | DRV08제어    | 모드             |   |  |
| 1 | ID:01    | Addr:D205 | Data:0000  | DRV09토크    | 제어             |   |  |
| 1 | ID:01    | Addr:D206 | Data:0000  | DRV10조그    | 주파수            |   |  |
|   | ID:01    | Addr:D207 | Data:0000  | DRV11조그    | 운전 가속시         | 간 |  |
| 1 | ID:01    | Addr:D208 | Data:0500  | DRV12조그    | 운전 감속시         | 간 |  |
| 1 | ID:01    | Addr:D209 | Data:0010  | DRV13전동    | 기용량            |   |  |
|   | ID:01    | Addr:D20A | Data:0050  | DRV14토크    | 부스트            |   |  |
| 1 | ID:01    | Addr:D20B | Data:0010  | DRV15정방    | 향토크 부스         | 트 |  |
| 1 | ID:01    | Addr:D20C | Data:0050  | DRV16역방    | 향토크 부스         | E |  |
|   | ID:01    | Addr:D20D | Data:0000  | DRV17기저    | 주파수            |   |  |
| 1 | ID:01    | Addr:D20E | Data: 1000 | DRV18시작    | 주파수            |   |  |
|   | ID:01    | Addr:D20F | Data:6000  | DRV19최대    | 주파수            |   |  |
|   | ID:01    | Addr:D210 | Data:6000  | DRV20속도    | 단위             |   |  |
|   | ID:01    | Addr:D211 | Data:0050  | BAS00점프    | 코드             |   |  |
|   | ID:01    | Addr:D212 | Data:0000  | BAS01보조    | 속 지령           |   |  |
| 1 | ID:01    | Addr:D213 | Data:0050  | BAS02보조    | 속 지령           |   |  |
| I | ID:01    | Addr:D214 | Data:0050  | BAS03보조    | 속 지령           |   |  |
|   | ID:01    | Addr:D215 | Data:0000  | BAS04제 2   | 운전             |   |  |
|   | ID:01    | Addr:D216 | Data:0100  | BAS05제2 ·  | 주파수            |   |  |
|   | ID:01    | Addr:D217 | Data:0000  | BAS06제25   | 토크             |   |  |
|   | ID:01    | Addr:D218 | Data:0180  | BAS07V/F I | 패턴             |   |  |
|   | ID:01    | Addr:D219 | Data:0600  | BAS08가감    | 속 기준           |   |  |
|   | ID:01    | Addr:D21A | Data:0000  | BAS09시간    | 단위 설정          |   |  |
|   | ID:01    | Addr:D21B | Data:0150  | BAS10입력    | 전원 주파수         |   |  |
|   | ID:01    | Addr:D21C | Data:0000  | BAS11전동    | 기 극수           |   |  |
|   | ID:01    | Addr:D21D | Data:0000  | BAS12정격    | 슬립 속도          |   |  |
|   | ID:01    | Addr:D21E | Data:0500  | BAS13전동    | 기 정격전류         |   |  |
|   | ID:01    | Addr:D21F | Data:0000  | BAS14무부    | 하 전류           |   |  |
|   | ID:01    | Addr:D220 | Data:0000  | BAS15전동    | 기 정격전압         |   |  |
|   | ID:01    | Addr:D221 | Data:0000  | BAS16전동    | 기 효율           |   |  |
|   | ID:01    | Addr:D222 | Data:0000  | BAS17부하    | 관성비            |   |  |
|   | ID:01    | Addr:D223 | Data:0000  | BAS18파워    | 표시 조정          |   |  |
|   | ID:01    | Addr:D224 | Data:0100  | BAS19입력    | 전원 전압          |   |  |
| ļ | ID:01    | Addr:D225 | Data:0000  | BAS41사용    | <u>자 주파수 1</u> |   |  |
|   | ID:01    | Addr:D226 | Data:0010  | BAS42사용    | 자 전압 1         |   |  |
|   | ID:01    | Addr:D227 | Data:0001  | BAS43사용    | <u>자 주파수 2</u> |   |  |
| ļ | ID:01    | Addr:D228 | Data:0004  | BAS44사용    | 자 전압 2         |   |  |
|   | ID:01    | Addr:D229 | Data:0233  | BAS45사용    | <u>자 주파수 3</u> |   |  |
|   | UD:01    | Addr:D22A | Data:0011  | IBAS46사용   | 자 전 안 3 🗌      |   |  |

**3.** Find the address of the parameter you want and edit the data value only. All of them are ASCII value except Input Output address

(COM51~86) and PLC(APO60~74). Edit the data of the value you want. However, if you modify the address or ID here, "Func error!!" message appear or it may cause an error when verifying the parameter unit.

| C_PROGRAM                                                                        | x |
|----------------------------------------------------------------------------------|---|
| Port<br>COM9 IS7 READ WRITE OPEN                                                 |   |
| Disconnect                                                                       |   |
| 0%                                                                               |   |
| 환단<br>또한<br>또한<br>또한<br>또한<br>또한<br>또한<br>또한<br>또한<br>또한<br>또한<br>또한<br>또한<br>또한 |   |

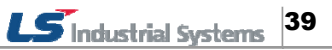

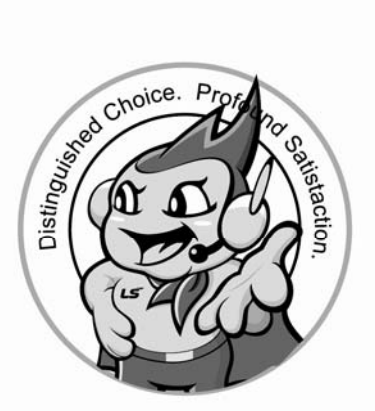

LS values every single customer. Quality and service come first at LSIS. Always at your service, standing for our customers.

#### www.lsis.biz

# LS Industrial Systems

#### 10310001065

#### HEAD OFFICE

- Address: LS tower, 1026–6, Hogye–dong, Dongan–gu, Anyang–si, Gyeonggi–do 431–848, Korea http://eng.lsis.biz
- LS Industrial Systems (Middle East) FZE Office >> Dubai, UAE Address: LOB 19 Jafza View Tower Room 205, Jebel Ali Free Zone, P.O.Box 114216, Dubai, UAE. Tel: 971–4–886–5360 Fax: 971–4–886–5361 e-mail: jungvongl@lsit
- Tel: 971–4–886–5360 Fax: 971–4–886–5361 e-mail: jungyongl@lsis.biz ■ Dalian LS Industrial Systems Co., Ltd, >> Dalian, China Address: No. 15 Liaohexi 3–Road, Economic and Technical Development
- Zone, Dalian 116600, China Tel: 86–411–8273–7777 Fax: 86–411–8730–7560 e-mail: lixk@lsis.com.cn ■ LS Industrial Systems Wuxi Co., Ltd. >> Wuxi, China
- Address: 102–A National High & New Tech Industrial Development Area, Wuxi, Jiangsu 214028, China Tel: 86–510–8534–6666 Fax: 86–510–522–4078 e-mail: <u>xuhg@lsis.com.cn</u>
- LS-VINA Industrial Systems Co., Ltd. >> Hanoi, Vietnam Address: Nguyen Khe, Dong Anh, Ha Noi, Vietnam Tel: 84–4–882–0222 Fax: 84–4–882–0220 e-mail: srjo@lsisvina.com
   LS-VINA Industrial Systems Co., Ltd. >> Hochiminh, Vietnam
- Address: 41 Nguyen Thi Minh Khai Str. Yoco Bldg 4<sup>th</sup> FL., Hochiminh City, Vietnam Tel: 84–8–3822–7941 Fax: 84–4–3822–7942 e–mail: <u>sbpark@lsisvina.com</u>

- LS Industrial Systems Tokyo Office >> Tokyo, Japan Address: 16<sup>th</sup> FL., Higashi–Kan, Akasaka Twin Tower 17– 22, 2–chome, Akasaka, Minato-ku, Tokyo 107–8470, Japan
- Tel: 81–3–3582–9128
   Fax: 81–3–3582–2667
   e-mail: jschuna@lsis.biz

   LS Industrial Systems Shanghai Office >> Shanghai, China

   Address: Room E-G, 12<sup>th</sup> FL., Huamin Empire Plaza, No. 726, West Yan an Road,

Shanghai 200050, China Tel: 86-21-5237-9977 (609), FAX: 89-21-5237-7191 e-mail: jinhk@lsis.com.cn

- LS Industrial Systems Beijing Office )> Beijing, China Address: B-tower 17<sup>th</sup> FL., Beijing Global Trade Center B/D, No.36, BeiSanHuanDong-Lu, DongCheng-District, Beijing 100013, China Tel: 86–10–5825–6025, 7 Fax: 86–10–5825–6026 e-mail: cuixiaorong@lsis.com.cn
- LS Industrial Systems Guangzhou Office >>> Guangzhou, China Address: Room 1403, 14<sup>th</sup> FL., New Poly Tower, 2 Zhongshan Liu Road, Guangzhou, China

Tel: 86–20–8326–6764 Fax: 86–20–8326–6287 e-mail: <u>linsz@lsis.biz</u> ■ LS Industrial Systems Chengdu Office >> Chengdu, China

Address: 12<sup>th</sup> FL., Guodong Building, No.52 Jindun Road, Chengdu, 610041, P.R. China Tel: 86–28–8612–9151 Fax: 86–28–8612–9236 e-mail: <u>yangcf@lsis.com.cn</u>

고객상담센터

LS Industrial Systems Qingdao Office >> Qingdao, China
 Address: 7B40, Haixin Guangchang Shenye B/D B, No.9, Shandong Road,
 Qingdao 26600, China
 Tel: 86–532–8501–6568
 Fax: 86–532–583–3793 e-mail: lirj@lsis.com.cn

신속한 서비스 접수, 든든한 기술상담

1544-2080

전국어디서나

|                     | 본사 (Drive | 사업부): | 경기도 | 안양시 | 동안구 | 호계동 | 1026-6 |  |  |
|---------------------|-----------|-------|-----|-----|-----|-----|--------|--|--|
| LS타워 B/D (우)431-080 |           |       |     |     |     |     |        |  |  |

| ■ 구입 문의<br>서울영업<br>부산영업<br>대구영업<br>서부영업 (광주)<br>서부영업 (대전)<br>서부영업 (전주)              | TEL: (02)2034-4611~18<br>TEL: (051)310-6855~60<br>TEL: (053)603-7741~7<br>TEL: (062)510-1885~91<br>TEL: (042)820-4240~42<br>TEL: (063)271-4012 | FAX: (02)2034–4622<br>FAX: (051)310–6851<br>FAX: (053)603–7788<br>FAX: (062)526–3262<br>FAX: (042)820–4298<br>FAX: (063)271–2613   | ▲/S 문의<br>서울 고객지원팀<br>천안 고객지원팀<br>부산 고객지원팀<br>대구 고객지원팀<br>광주 고객지원팀                                               | TEL: (031)689-7112<br>TEL: (041)550-8308~9<br>TEL: (051)310-6922~3<br>TEL: (053)603-7751~4<br>TEL: (062)510-1883,92                                                          | FAX: (031)689-7113<br>FAX: (041)554-3949<br>FAX: (051)310-6851<br>FAX: (053)603-7788<br>FAX: (062)526-3262                                                                  |
|-------------------------------------------------------------------------------------|----------------------------------------------------------------------------------------------------|----------------------------------------------------------------------------------------------------|----------------------------------------------------------------------------------------------------|----------------------------------------------------------------------------------------------------|----------------------------------------------------------------------------------------------------|
| ■ 기술문의<br>고객상담센터<br>동현산전(안양)<br>나노오토메이션(대전)<br>신광ENG(부산)<br>씨에스티(부산)<br>에이엔디시스템(부산) | TEL: (전국어디서나) 1544-208<br>TEL: (031)479-4785~6<br>TEL: (042)636-8015<br>TEL: (051)319-1051<br>TEL: (051)311-0337<br>TEL: (051)317-1237         | D FAX: (041)550–8600<br>FAX: (031)479–4784<br>FAX: (042)636–8016<br>FAX: (051)319–1052<br>FAX: (051)311–0338<br>FAX: (051)317–1238 | ▲ 서미스 시성점<br>명산전(서울)<br>TPI시스템(서울)<br>신진시스템(안산)<br>우진산전(의정부)<br>성원M&S(인천)<br>태영시스템(대전)<br>파란자동화(천안)<br>디에스산전(청주) | TEL: (02)462-3053<br>TEL: (02)895-4803~4<br>TEL: (031)508-9606<br>TEL: (031)877-8273<br>TEL: (032)588-3750<br>TEL: (042)670-7363<br>TEL: (041)579-8308<br>TEL: (043)237-4816 | FAX: (02)462-3054<br>FAX: (02)6264-3545<br>FAX: (031)508-9608<br>FAX: (031)878-8279<br>FAX: (032)588-3751<br>FAX: (042)670-7364<br>FAX: (041)579-8309<br>FAX: (043)237-4817 |
| ■ 교육신청 연락차<br>LS산전 연수원<br>서울 교육장<br>부산 교육장<br>대구 교육장                                | <b>\$:</b><br>TEL: (043)268–2631~2<br>TEL: (031)689–7101<br>TEL: (051)310–6860<br>TEL: (053)603–7744                                           | FAX: (043)268–4384<br>FAX: (031)689–7113<br>FAX: (051)310–6851<br>FAX: (053)603–7788                                               | 지이티시스템(구미)<br>대명시스템(대구)<br>서진산전(울산)<br>동남산전(창원)<br>정석시스템(광주)<br>코리아산전(익산)                                        | IEL: (054)465–2304<br>TEL: (053)564–4370<br>TEL: (052)227–0335<br>TEL: (052)265–0371<br>TEL: (062)526–4151<br>TEL: (063)835–2411~5                                           | FAX: (054)465–2315<br>FAX: (053)564–4371<br>FAX: (052)227–0337<br>FAX: (052)265–0373<br>FAX: (062)526–4152<br>FAX: (063)831–1411                                            |

LS Industrial Systems constantly endeavors to improve its product so that Information in this manual is subject to change without notice.
 본 설명서에 기재된 제품은 예고 없이 단종이나 제품에 변동이 있을 수 있으므로 구입시 반드시 확인 바랍니다.
 제품 사용 중 이상이 생겼거나 불편한 점은 LS산전으로 문의 바랍니다.
 ⑥ LS Industrial Systems Co., Ltd 2011
 All Rights Reserved.
 SV-iS7 Series /2011.01